## **Directions to Update your Chromebook**

## Manually Updating Chrome OS

- 1. Once logged in as a user, go to the three vertical dots in the upper right corner (of the Chrome menu bar)
- 2. Click, and go to Settings
- Click on About chrome This should show you what Chrome OS it is running and may present an update button. If not, then Click on about chrome OS
- 4. Click an update button
- 5. Once the update is done loading, a Restart is required and a button to restart usually appears

Depending on how far back the OS may be, this might need to be done a couple of times.